# Exemple de configuration VM-FEX

#### Contenu

Introduction Conditions préalables Conditions requises Components Used Informations générales Configuration Vérification Dépannage Informations connexes

#### Introduction

Ce document décrit comment configurer Virtual Machine Fabric Extender (VM-FEX) à l'aide d'une méthode pour étendre le fabric réseau aux machines virtuelles (VM).

#### Conditions préalables

#### **Conditions requises**

Aucune spécification déterminée n'est requise pour ce document.

#### **Components Used**

Les informations contenues dans ce document sont basées sur les versions de matériel et de logiciel suivantes :

- Carte d'interface virtuelle PALO ou Vasona (VIC) (M81KR/M82KR, 1280, P81E si elle est intégrée à Unified Computing System Manager (UCSM))
- 2 interconnexions de fabric (FI), gamme 6100 ou 6200
- Serveur vCenter

The information in this document was created from the devices in a specific lab environment. All of the devices used in this document started with a cleared (default) configuration. If your network is live, make sure that you understand the potential impact of any command.

# Informations générales

Qu'est-ce que VM-FEX ? VM-FEX (précédemment appelé VN-link) est une méthode permettant d'étendre complètement le fabric réseau aux machines virtuelles. Avec VM-FEX, les interconnexions de fabric gèrent la commutation pour les machines virtuelles de l'hôte ESXi. UCSM utilise l'API vCenter dVS à cette fin. Par conséquent, VM-FEX s'affiche en tant que dVS sur l'hôte ESXi.

VM-FEX présente de nombreux avantages :

- Réduction de la surcharge CPU sur l'hôte ESX
- Performances plus rapides
- E/S VMware DirectPath avec prise en charge de vMotion
- La gestion du réseau s'est déplacée vers les FI plutôt que sur l'hôte ESXi
- Visibilité dans vSphere avec UCSM

### Configuration

1. Intégrer vCenter et UCSM.Exportez l'extension vCenter à partir d'UCSM et importez-la dans vCenter.

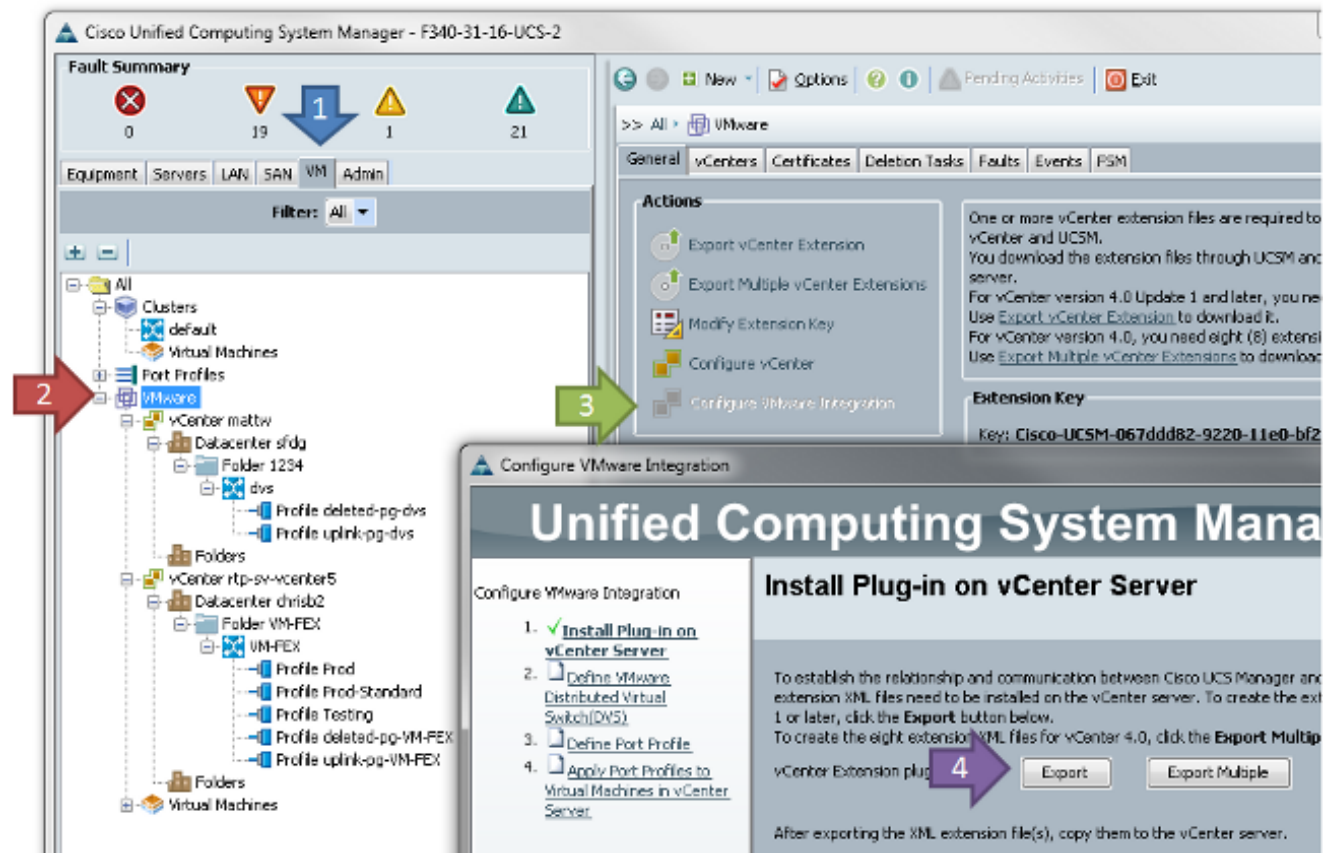

Cela crée le fichier **cisco\_nexus\_1000v\_extension.xml**. Il s'agit du même nom que l'extension vCenter du Nexus 1000V. Pour l'importer, effectuez les mêmes étapes.

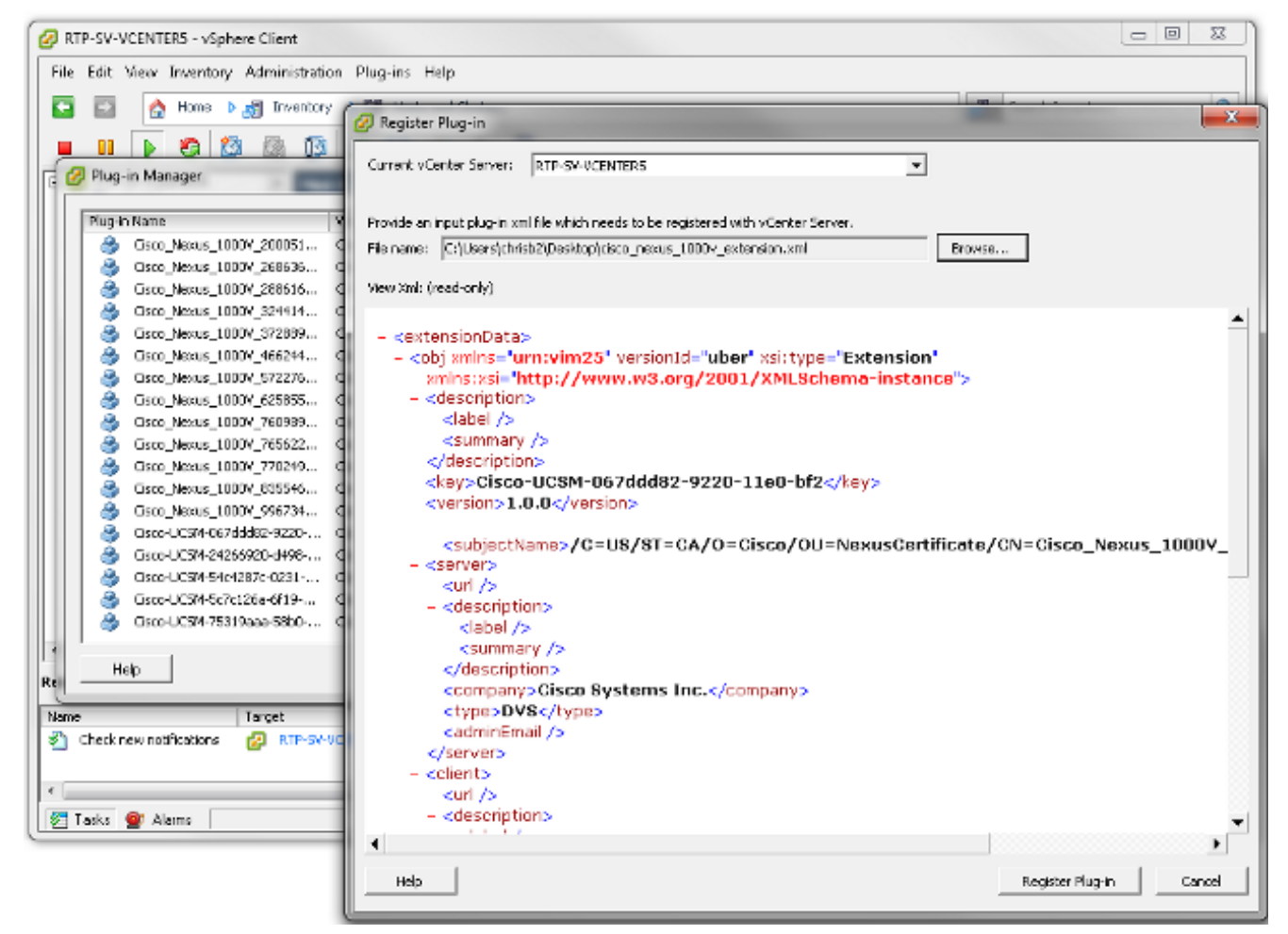

Une fois la clé importée, poursuivez avec l'assistant d'intégration vCenter.

| - A | Cartan    | 1/1.4    | Intermetica. |
|-----|-----------|----------|--------------|
|     | Configure | viviware | Integration  |
| _   |           |          |              |

| Unified Computing System Manager                                                                                                    |                                                                                                    |  |  |  |  |  |  |
|----------------------------------------------------------------------------------------------------|----------------------------------------------------------------------------------------------------|--|--|--|--|--|--|
| Configure VNware Integration                                                                                                    | Define VMware Distributed Virtual Switch(DVS)                                                                                                    |  |  |  |  |  |  |
| <ol> <li>√Instal Pluq-in on vCenter.<br/>Server.</li> <li>✓Define VMware<br/>Distributed Virtual<br/>Switch(DVS)</li> <li>□Define Port Profiles</li> <li>□Apply Port Profiles to<br/>Wrtual Machines in vCenter.<br/>Server.</li> </ol> | vCenter Server         Description:         vCenter Server Hostname or IP Address:         172.18.109.22         Datacenter         vCenter Detacenter Name:         chrisb2         Description:         DVS Folder         Folder Name:         VMFEX-dvs         Description:         DVS         DVS |  |  |  |  |  |  |
|                                                                                                    | < Prev Next > Finish Cancel                                                                                                    |  |  |  |  |  |  |

Complétez les informations requises. Les champs vCenter et IP address et vCenter Datacenter Name doivent correspondre. Les autres champs peuvent être nommés selon vos besoins.Ensuite, créez un profil de port pour les machines virtuelles à connecter.

23

| 📥 Configure VMware Integration                                                                          |                             |                          |                |               |   |  |  |
|----------------------------------------------------------------------------------------------------|-----------------------------|--------------------------|----------------|---------------|---|--|--|
| Unified C                                                                                               | omputing                    | g System                 | Manager        |               |   |  |  |
| Configure VMware Integration                                                                            | Define Port Pro             | ofile                    |                | •             | 9 |  |  |
| V Install Pluq-In on vCenter<br><u>Server</u> 2. √ <u>Define VMware Distributed</u> Virtual Switch(DV5) | Port Profile                |                          |                |               |   |  |  |
| 3. VDefine Port Profile                                                                                 | Name: F                     | Production               |                |               |   |  |  |
| <ol> <li>✓ Apply Port Profiles to</li> </ol>                                                            | QoS Policy:                 | <not set=""></not>       |                |               |   |  |  |
| Virtual Machines in vCenter<br>Server                                                                   | Network Control Policy:     | <not set=""></not>       |                |               |   |  |  |
| 201101                                                                                                  | Max Ports: 6                | 54                       |                |               |   |  |  |
|                                                                                                    | Pin Group:                  | <pre>cnot set&gt; </pre> |                |               |   |  |  |
|                                                                                                    | VLANS                       |                          |                |               |   |  |  |
|                                                                                                    | Salast                      | Name                     | Nakus M AN     | E Contraction |   |  |  |
|                                                                                                    | Belecc                      | default                  |                | <b>!</b>      |   |  |  |
|                                                                                                    |                             | 107                      |                |               |   |  |  |
|                                                                                                    |                             | 11                       | 0              |               |   |  |  |
|                                                                                                    | <b>V</b>                    | 124                      | 0              | E             |   |  |  |
|                                                                                                    |                             | 125                      | 0              |               |   |  |  |
|                                                                                                    |                             | 164                      | 0              |               |   |  |  |
|                                                                                                    |                             | 224                      | 0              |               |   |  |  |
|                                                                                                    |                             | 225                      | 0              |               |   |  |  |
|                                                                                                    |                             | 2340                     | 0              |               |   |  |  |
|                                                                                                    |                             |                          |                |               |   |  |  |
|                                                                                                    | Profile Client              |                          |                |               |   |  |  |
|                                                                                                    | Marray                      | Production               |                |               |   |  |  |
|                                                                                                    | Warne:                      | 0                        |                |               |   |  |  |
|                                                                                                    | Description:                |                          |                |               |   |  |  |
|                                                                                                    | Datacenter:                 | Al                       |                |               |   |  |  |
|                                                                                                    | Folder:                     | Al                       |                |               |   |  |  |
|                                                                                                    | Distributed Virtual Switch: | Al                       |                |               |   |  |  |
|                                                                                                    |                             |                          | C Drow March 2 | Enkh Caral    |   |  |  |
|                                                                                                    |                             |                          | < PTEV NEXT >  |               |   |  |  |

**Note**: Cela s'applique aux machines virtuelles et non aux liaisons ascendantes. À moins que la machine virtuelle ne puisse marquer le trafic, assurez-vous que le VLAN souhaité pour la communication est marqué comme natif.Il est nécessaire de donner un nom au profil de port et au client de profil. Les profils de port contiennent toutes les informations de commutation importantes (VLAN et politiques), mais un client de profil limite l'accès des dVS au profil de port.Lorsque vous avez terminé, terminez l'Assistant. Il crée un dVS dans vCenter.

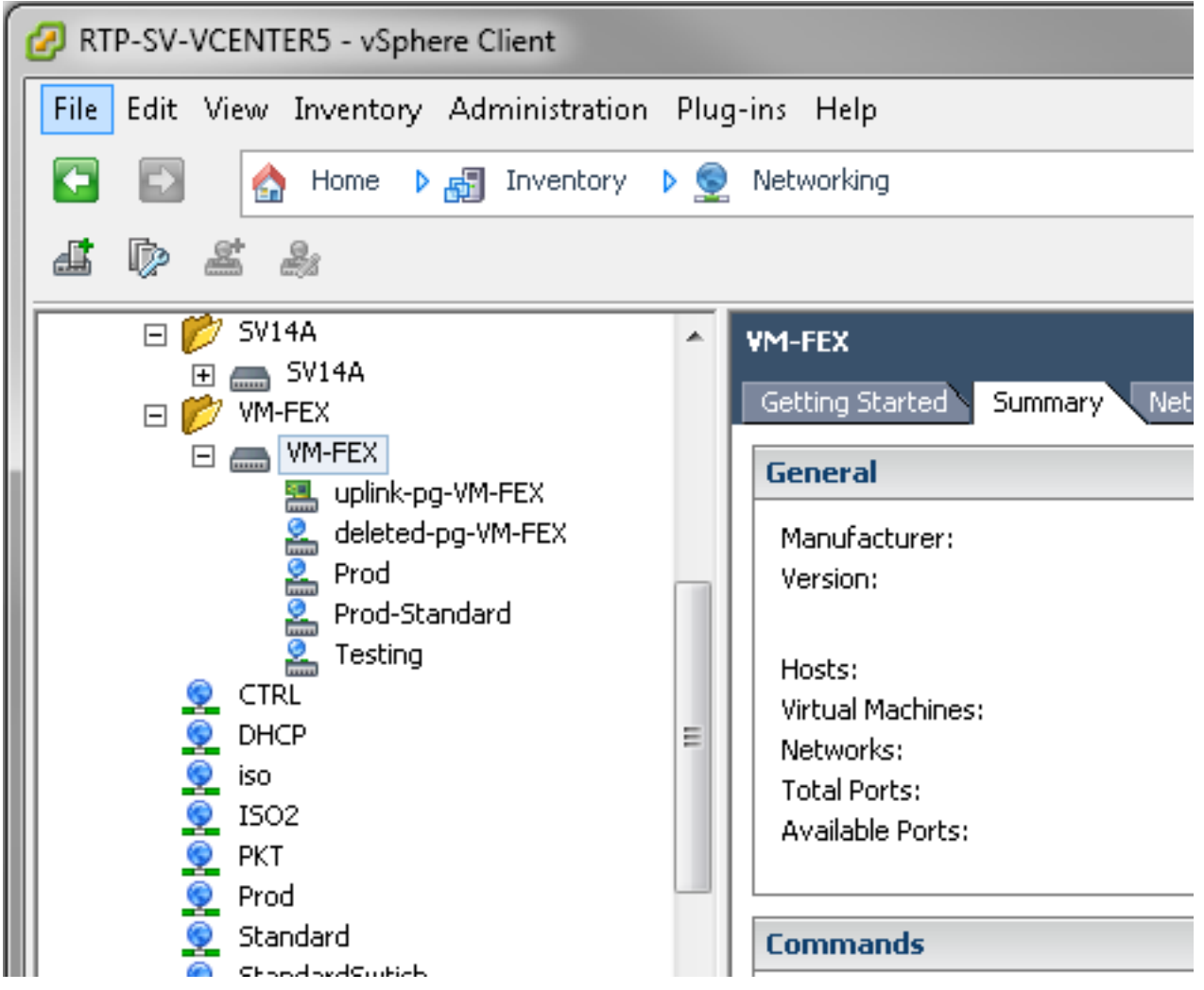

 Ajoutez un hôte au dVS.Une stratégie de connexion vNIC dynamique doit être définie pour l'hôte à ajouter au dVS. Cela détermine la quantité de contrôleurs d'interface réseau (NIC) que l'hôte peut prendre en charge sur le dVS.

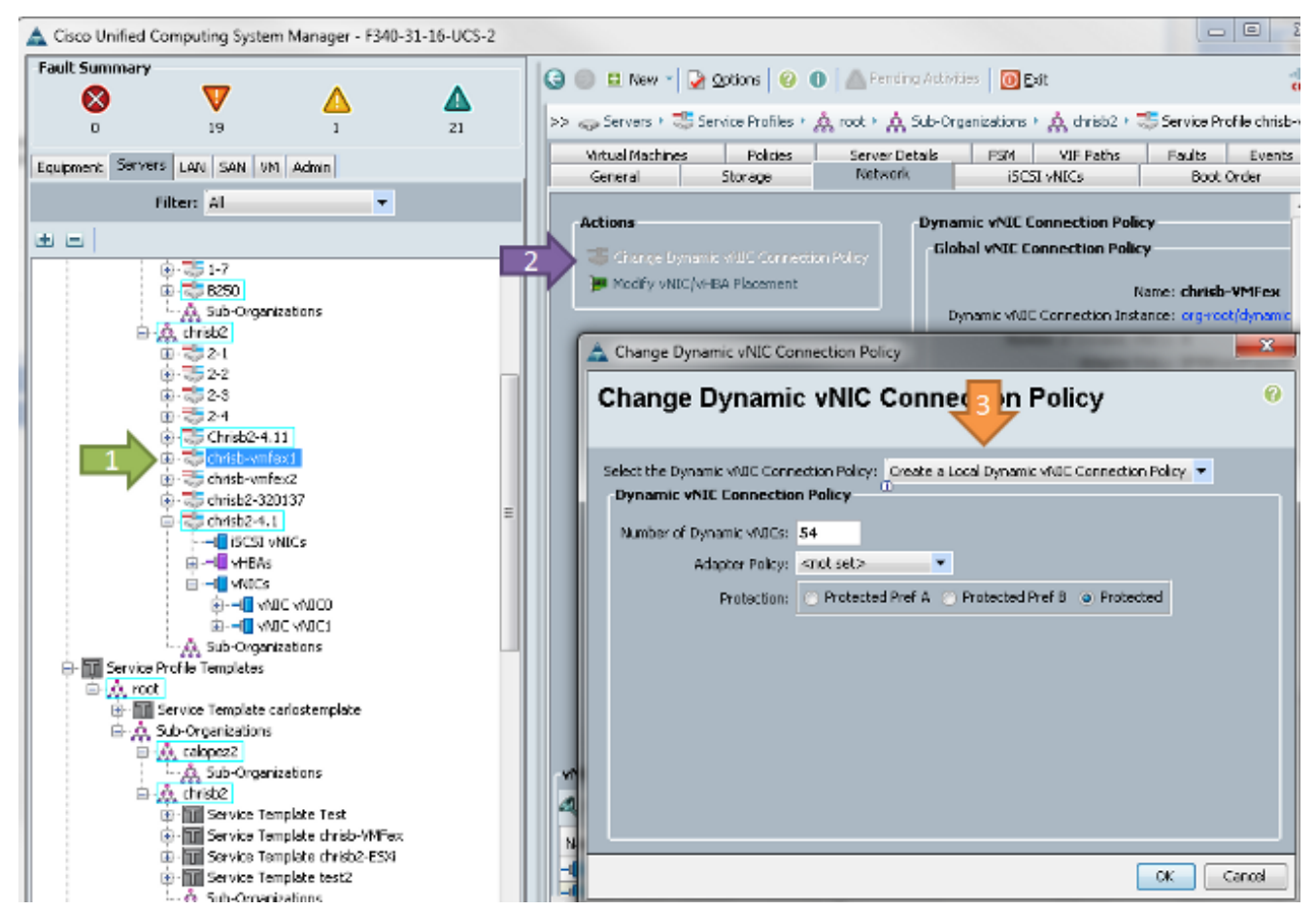

3. Pour modifier la stratégie, un redémarrage est nécessaire. Une fois cette stratégie configurée, vous pouvez installer le module Virtual Ethernet (VEM).Comme pour le Nexus 1000V, vous devez installer un VEM sur l'hôte sur lequel vous souhaitez ajouter des modules VM-FEX dVS. Vous pouvez le faire manuellement ou avec VMware vCenter Update Manager (VUM). Si vous souhaitez l'installer manuellement, vous pouvez trouver le logiciel sur la page d'accueil UCS. Le serveur doit être en mode maintenance avant l'installation du VEM sur l'hôte.La VIB est incluse dans l'offre pilote UCS série B pour la version du code que vous exécutez. Téléchargez la VIB appropriée et entrez l'une des commandes suivantes pour l'installer :Version 4.1 ou antérieure :

esxupdate -b path\_to\_vib\_file update Version 5.0:

esxcli software vib install -v path\_to\_vib\_file

Avant l'installation, assurez-vous que l'hyperviseur exécute une version de pilote compatible avec la même version d'UCSM. Reportez-vous à la matrice de compatibilité pour connaître les versions correctes des pilotes pour une version UCSM spécifique. Si le pilote ne prend pas en charge VM-FEX, vous recevez ce message d'erreur lors de l'installation du VEM : [InstallationError]

```
Error in running ['/etc/init.d/nlk-vem', 'stop', 'upgrade']:
Return code: 2
Output: /etc/init.d/nlk-vem: .: line 26: can't open
'/usr/lib/ext/cisco/nexus/vem-v132/shell/vssnet-functions'
```

4. Maintenant, ajoutez l'hôte au dVS à l'aide de l'Assistant Ajout d'hôte dans vCenter. Cliquez avec le bouton droit de la souris sur dVS et choisissez Add Host. Ajoutez deux cartes réseau (une par matrice) au dVS en tant que liaisons ascendantes et placez-les dans le groupe de ports de liaison ascendante qui a été créé automatiquement. C'est pour vSphere, car le trafic ne passe pas par ces liaisons ascendantes.

| Add Host to vSphere Distributed Swit                                       | ch                                          |                  | Traffic .    |                         |
|----------------------------------------------------------------------------|---------------------------------------------|------------------|--------------|-------------------------|
| Select Hosts and Physical Adapters<br>Select hosts and physical adapters t | s<br>to add to this vSphere distributed swi | tch.             |              |                         |
| Select Host and Physical Adapters                                          |                                             |                  | Settings     | View Incompatible Hosts |
| Network Connectivity                                                       | Host/Physical adapters                      | In use by switch | Settings     | Uplink port group       |
| Virtual Machine Networking                                                 | E 🔲 🗐 14.17.124.12                          |                  | View Details |                         |
| Ready to Complete                                                          | Select physical adapters                    |                  |              |                         |
|                                                                            | 🔲 😳 vmnic0                                  | SV14A            | View Details | uplink-pg-VM-FEX        |
|                                                                            | 🔲 📖 vmnic1                                  | vSwitchD         | Yiew Details | uplink-pg-VM-FEX        |
|                                                                            | E 🗹 🗐 14.17.124.13                          |                  | View Details |                         |
|                                                                            | Select physical adapters                    |                  |              |                         |
|                                                                            | Vmnic0                                      | SV14A            | View Details | uplink-pg-VM-FEX        |
|                                                                            | Vmnic1                                      | vSwitch0         | View Details | uplink-pg-VM-FEX        |
|                                                                            |                                             |                  |              |                         |

Assurez-vous que vous passez par le noyau VM ou que l'accès de gestion au boîtier est perdu

| Select port group to provide net  | work connectivity for the adapters                                                     | on the vSphere distrib                             | uted switch.                       |                                         |  |
|-----------------------------------|----------------------------------------------------------------------------------------|----------------------------------------------------|------------------------------------|-----------------------------------------|--|
| Select Host and Physical Adapters | <ol> <li>Assign adapters to a desti</li> <li>A Virtual NICs marked with the</li> </ol> | ination port group to m<br>be warping sign might ( | igrate them. Ctrl+click to multi-s | elect.<br>They are migrated to the vSph |  |
| /irtual Machine Networking        | distributed switch. Select a destination port group in order to migrate them.          |                                                    |                                    |                                         |  |
| Ready to Complete                 | Host/Virtual adapter                                                                   | Switch                                             | Source port group                  | Destination port group                  |  |
|                                   | 🖂 📕 14.17.124.13                                                                       |                                                    |                                    |                                         |  |
|                                   | 🚾 vmk0                                                                                 | vSwitch0                                           | Management Network1                | Prod                                    |  |
|                                   |                                                                                        |                                                    |                                    |                                         |  |
|                                   |                                                                                        |                                                    |                                    |                                         |  |
|                                   |                                                                                        |                                                    |                                    |                                         |  |
|                                   |                                                                                        |                                                    |                                    |                                         |  |

Dans l'écran suivant, passez sur n'importe quelle machine virtuelle de cet hôte, si vous le souhaitez.Vous avez maintenant terminé la configuration de VM-FEX. Vous voyez maintenant les interfaces vEthernet dans la partie suivante de l'interface de ligne de commande pour les machines virtuelles, et vous pouvez voir les machines virtuelles dans UCSM.

|   | VECHIOJAI | 100  | eun | alless | սբ   | none            | auco |
|---|-----------|------|-----|--------|------|-----------------|------|
| 1 | Veth10544 | 700  | eth | access | up   | none            | auto |
| 1 | Veth10547 | 1251 | eth | access | up   | none            | auto |
| 1 | Veth10551 | 1251 | eth | access | down | nonPartcipating | auto |
| 1 | Veth10555 | 1251 | eth | access | up   | none            | auto |
| 1 | Veth10559 | 1251 | eth | access | up   | none            | auto |
| 1 | Veth10566 | 700  | eth | access | up   | none            | auto |
| 1 | Veth32769 | 124  | eth | trunk  | up   | none            | auto |
| 1 | Veth32770 | 124  | eth | trunk  | up   | none            | auto |
| 1 | Veth32771 | 124  | eth | trunk  | up   | none            | auto |
| 1 | Veth32772 | 124  | eth | trunk  | up   | none            | auto |
| 1 |           |      |     |        |      |                 |      |

## Vérification

Aucune procédure de vérification n'est disponible pour cette configuration.

# Dépannage

Il n'existe actuellement aucune information de dépannage spécifique pour cette configuration.

## Informations connexes

Support et documentation techniques - Cisco Systems